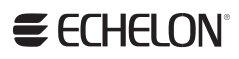

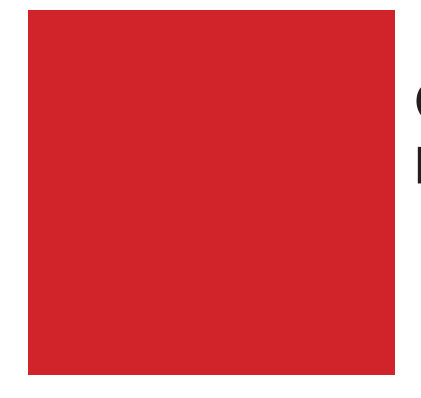

**OpenLNS Server License Guide** 

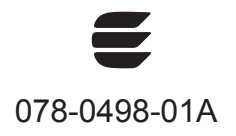

Echelon, LON, LONWORKS, LonTalk, Neuron, LONMARK, 3120, 3150, LNS, and the Echelon logo are trademarks of Echelon Corporation registered in the United States and other countries. LonSupport is a trademark of Echelon Corporation.

Other brand and product names are trademarks or registered trademarks of their respective holders.

Smart Transceivers, Neuron Chips, and other OEM Products were not designed for use in equipment or systems which involve danger to human health or safety or a risk of property damage and Echelon assumes no responsibility or liability for use of the Neuron Chips in such applications.

Parts manufactured by vendors other than Echelon and referenced in this document have been described for illustrative purposes only, and may not have been tested by Echelon. It is the responsibility of the customer to determine the suitability of these parts for each application.

ECHELON MAKES NO REPRESENTATION, WARRANTY, OR CONDITION OF ANY KIND, EXPRESS, IMPLIED, STATUTORY, OR OTHERWISE OR IN ANY COMMUNICATION WITH YOU, INCLUDING, BUT NOT LIMITED TO, ANY IMPLIED WARRANTIES OF MERCHANTABILITY, SATISFACTORY QUALITY, FITNESS FOR ANY PARTICULAR PURPOSE, NONINFRINGEMENT, AND THEIR EQUIVALENTS.

No part of this publication may be reproduced, stored in a retrieval system, or transmitted, in any form or by any means, electronic, mechanical, photocopying, recording, or otherwise, without the prior written permission of Echelon Corporation.

Printed in the United States of America. Copyright © 2013 Echelon Corporation. Echelon Corporation www.echelon.com

### Table of Contents

|     | Table of Contents                                                                                                    | iii              |
|-----|----------------------------------------------------------------------------------------------------|------------------|
| Pre | eface                                                                                                    | .iv              |
|     | Purpose<br>Audience<br>System Requirements<br>For More Information and Technical Support                                                                           | V<br>V<br>V<br>V |
| 1   | Installing an OpenLNS Server                                                                                                    | 7                |
|     | Downloading the OpenLNS Server<br>Acquiring the OpenLNS Server Activation Key<br>Installing the OpenLNS Server<br>Manually Activating OpenLNS Server or OpenLNS CT | 8<br>8<br>8<br>8 |
| 2   | Transferring the OpenLNS Server Licenses                                                                                                    | 15               |
|     | Transferring OpenLNS Server Licenses                                                                                                    | 16               |
| 3   | Recovering an OpenLNS Server License                                                                                                    | 19               |
|     | Recovering OpenLNS Server Licenses                                                                                                    | 20               |

# Preface

The OpenLNS Server network operating system allows LONWORKS network tools to interoperate with one another and interact with the managed LONWORKS network. OpenLNS brings the power of client-server architecture and object-oriented component-based software into control networks. This enables OpenLNS tools to work together to install, maintain, monitor, and control LONWORKS networks. In addition, it provides the fastest, most efficient way to bring control on-line with all your other information systems.

#### Purpose

This guide explains how to obtain and activate a license for the OpenLNS Server product.

### Audience

This guide is intended for system designers and integrators using OpenLNS Server.

### System Requirements

System requirements for running the OpenLNS Server are as follows:

- Microsoft Windows<sup>®</sup> 8 (64-bit and 32-bit), Windows 7 (64-bit and 32-bit), Windows Server 2008 SR2 64-bit, Windows Vista<sup>®</sup> with Service Pack (SP) 1, or Windows XP with SP3 (32-bit).
- 500 MHz processor or faster. 2 GHz processor recommended.
- 2 GB or more of free disk space.
- 512 MB RAM. 2 GB RAM recommended.
- 1,024 MB page file minimum. 2,048 page file recommended.
- 1,024 x 768 or higher-resolution display with at least 256 colors.
- Mouse or compatible pointing device
- DVD-ROM drive.
- OpenLDV 4.0-compatible local, remote, or IP-852 network interface.
  - Compatible local network interfaces include the U10/U20 USB network interface; PCC-10, PCLTA-20, or PCLTA-21 network interface cards; and the SLTA-10 Serial LonTalk Adapter. The PCC/PCLTA and SLTA-10 network interfaces are compatible with 32-bit versions of Windows only.
  - Compatible remote network interfaces include the SmartServer, i.LON 100 Internet Server, i.LON 600 IP-852 Router, and i.LON 10 Ethernet Adapter.
  - Compatible IP-852 network interfaces include the SmartServer (with IP-852 routing option), i.LON 100 Internet Server (with IP-852 routing option), and i.LON 600 IP-852 Router.

#### For More Information and Technical Support

If you have technical questions that are not answered by this document, you can contact Echelon technical support. There is no charge for software installation-related questions during the first 30 days after you download the OpenLNS Server or purchase an OpenLNS Server activation key. To receive technical support from Echelon, you must purchase support services from Echelon or an Echelon support partner. See *www.echelon.com/support* for more information on Echelon support. Your OpenLNS distributor may also provide customer support.

You can obtain technical support via phone, fax, or e-mail from your closest Echelon support center. The contact information is as follows:

| Region        | Languages Supported                    | Contact Information                                                                                                    |
|---------------|----------------------------------------|----------------------------------------------------------------------------------------------------|
| The Americas  | English<br>Japanese                    | Echelon Corporation<br>Attn. Customer Support<br>550 Meridian Avenue<br>San Jose, CA 95126<br>Phone (toll-free):<br>1.800-258-4LON (258-4566)<br>Phone: +1.408-938-5200<br>Fax: +1.408-790-3801<br><i>lonsupport@echelon.com</i>               |
| Europe        | English<br>German<br>French<br>Italian | Echelon Europe Ltd.<br>Suite 12<br>Building 6<br>Croxley Green Business Park<br>Hatters Lane<br>Watford<br>Hertfordshire WD18 8YH<br>United Kingdom<br>Phone: +44 (0)1923 430200<br>Fax: +44 (0)1923 430300<br><i>lonsupport@echelon.co.uk</i> |
| Japan         | Japanese                               | Echelon Japan<br>Holland Hills Mori Tower, 18F<br>5-11.2 Toranomon, Minato-ku<br>Tokyo 105-0001<br>Japan<br>Phone: +81.3-5733-3320<br>Fax: +81.3-5733-3321<br><i>lonsupport@echelon.co.jp</i>                                                  |
| China         | Chinese<br>English                     | Echelon Greater China<br>Rm. 1007-1008, IBM Tower<br>Pacific Century Place<br>2A Gong Ti Bei Lu<br>Chaoyang District<br>Beijing 100027, China<br>Phone: +86-10-6539-3750<br>Fax: +86-10-6539-3754<br><i>lonsupport@echelon.com.cn</i>          |
| Other Regions | English<br>Japanese                    | Phone: +1.408-938-5200<br>Fax: +1.408-328-3801<br>lonsupport@echelon.com                                                                                                    |

# Installing an OpenLNS Server

This chapter provides the information to install your OpenLNS Server.

#### Downloading the OpenLNS Server

Echelon's OpenLNS Server is available from the *downloads* tab of the OpenLNS Web page at <u>http://www.echelon.com/products/tools/integration/openlns-server</u>. The OpenLNS Server is included with other products, including the OpenLNS Commissioning Tool.

Once you download your OpenLNS Server product from the Echelon Web site you can install and activate them as described in the next section.

#### Acquiring the OpenLNS Server Activation Key

The OpenLNS Server requires an activation key to install the software. An Activation Key comes with one or more product licenses. Each license may be used on only one PC at a time. You can acquire this key with any of the following methods.

- 1. Request a free OpenLNS Server Trial Activation Key. This provides a trial license for one computer.
- 2. Request a free OpenLNS Commissioning Tool Trial Activation Key, which includes a trial license for both the OpenLNS Commissioning Tool and the OpenLNS Server. You will receive a trial license for one computer.
- 3. Purchase an OpenLNS Sever Standard Activation Key. One computer can use this license.
- 4. Purchase the OpenLNS Commissioning Tool Professional or Standard Edition, or purchase the OpenLNS Commissioning Tool Professional or Standard Activation Key. These products all include an OpenLNS CT Activation Key that provides up to two OpenLNS Server licenses.
- 5. Purchase another product that includes an OpenLNS Server Activation Key. This provides a license for one computer.

**WARNING:** Do not use the same Activation Key to create a license on more than one PC. If you use the same key to activate the OpenLNS Server on multiple computers, the licenses *will be deactivated* on the old PC when the Echelon License Server detects the duplicate activations.

#### Installing the OpenLNS Server

When you install the OpenLNS Server, it attempts to communicate with the Echelon license server to automatically activate your software. If your computer does not communicate with the Echelon license server, you will need to manually activate the OpenLNS Server. For the OpenLNS Commissioning Tool (CT), you will need to manually activate both the OpenLNS Server license and the OpenLNS CT license. The following section describes manual activation.

### Manually Activating OpenLNS Server

If your computer was not attached to the Internet (or if the automatic installation failed) when you installed the OpenLNS Server, you can use the Echelon License Wizard to activate OpenLNS Server (and OpenLNS CT if purchased together) after you complete the software installation. You can activate your software via the Internet if your computer is now online, or you can manually activate your software via e-mail or phone if your computer is still offline. To use the License Wizard to activate your OpenLNS software, follow these steps:

1. Open the Echelon License Wizard. Click **Start**, click **Programs**, point to **Echelon License Wizard**, and then click **License Wizard**. The **Echelon License Wizard** opens. Click **Next**.

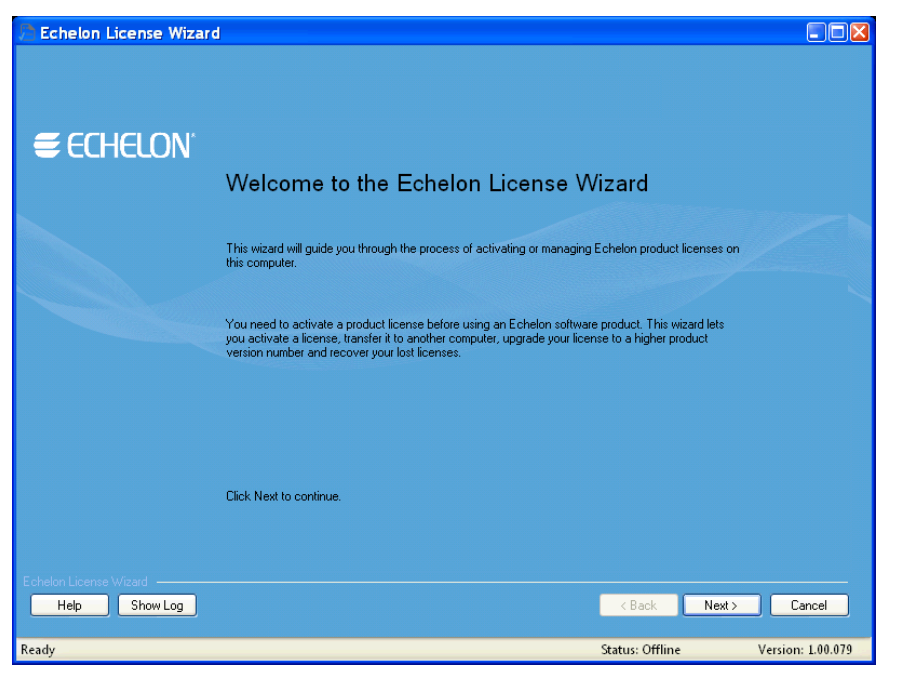

2. The Step 1: What would you like to do? dialog opens.

| Echelon License Wizard                                                                                     |                                                                                                    |                        |                   |
|----------------------------------------------------------------------------------------------------|----------------------------------------------------------------------------------------------------|------------------------|-------------------|
| Step: 1 What would you like to do?<br>Please select the task that you w<br>licenses. Some advanced tasks a | ould like to perform. The most common tasks are activating or managing<br>are also available by clicking the link at the bottom of the page. | € 60                   | HELON             |
| Please select a task                                                                                       |                                                                                                    |                        |                   |
| • Activate product licenses                                                                                | Select this if you installed an Echelon product and would like to activate a                                                                 | a license for it       |                   |
| O Manage product licenses                                                                                  | Select this if you want to transfer, upgrade or validate licenses already ins                                                                | talled on this compute |                   |
|                                                                                                    |                                                                                                    |                        |                   |
|                                                                                                    |                                                                                                    |                        |                   |
|                                                                                                    |                                                                                                    |                        |                   |
|                                                                                                    |                                                                                                    |                        |                   |
|                                                                                                    |                                                                                                    |                        |                   |
|                                                                                                    |                                                                                                    |                        |                   |
|                                                                                                    |                                                                                                    |                        |                   |
|                                                                                                    |                                                                                                    |                        |                   |
|                                                                                                    |                                                                                                    |                        |                   |
|                                                                                                    |                                                                                                    |                        |                   |
| Echelon Ličense Wizard Help Show Log                                                                       |                                                                                                    | ack Next≻              | Cancel            |
| Ready                                                                                                    | Status:                                                                                                    | Offline                | Version: 1.00.079 |

3. To activate your OpenLNS software using the over the Internet or via e-mail, click Activate **Product Licenses** and then click **Next**.

To activate over the phone, click **Show Advanced Tasks**, **Upgrade a Product License over the Phone**, and then follow the instructions in the License Wizard. If your computer is offline, activate via e-mail if you have e-mail access because activating over the phone requires manually entering many lengthy alpha-numeric strings. Reading the long license keys over the phone is error prone due to the length of the keys. To speed up the manual activation process, send requests via e-mail instead of over the phone.

- 4. If your computer is online, the **Step 2: What is Your Account Information** dialog opens. Complete the following steps to activate your software (if your computer is still offline, proceed to step 5):
  - a. Enter your account information and/or your OpenLNS Server activation key, and then click **Next**.
  - b. The Step 3: Which License Would You Like to Activate? dialog opens.
  - c. Select Activate from the Action list for OpenLNS Server, and then click Next.
  - d. The Step 4: Status dialog opens, and the License Wizard activates your licenses.
  - e. Click **Exit** to close the License Wizard.
- 5. If your computer is still offline or if your computer cannot communicate to the Echelon license server, the **Step 2: Which Product Would You Like to Get a License For** dialog opens.

| 🔁 Echelo      | n License Wizard                                                        |                                                                  |                                    |                         |                   |
|---------------|-------------------------------------------------------------------------|------------------------------------------------------------------|------------------------------------|-------------------------|-------------------|
| Step: 2 N     | <b>Which product would you lil</b><br>Please enter you activation key a | ke to get a license for?<br>and then select the product that you | Ste<br>would like to get a license | ps Remaining: 2<br>for. | ECHELON           |
| Enter your Ad | stivation Key:                                                          | <u> </u>                                                         | List Products                      |                         |                   |
| Action        | Product                                                                 | Notes                                                            |                                    |                         |                   |
|               |                                                                         |                                                                  |                                    |                         |                   |
|               |                                                                         |                                                                  |                                    |                         |                   |
|               |                                                                         |                                                                  |                                    |                         |                   |
|               |                                                                         |                                                                  |                                    |                         |                   |
|               |                                                                         |                                                                  |                                    |                         |                   |
|               |                                                                         |                                                                  |                                    |                         |                   |
|               |                                                                         |                                                                  |                                    |                         |                   |
|               |                                                                         |                                                                  |                                    |                         |                   |
|               |                                                                         |                                                                  |                                    |                         |                   |
|               |                                                                         |                                                                  |                                    |                         |                   |
|               |                                                                         |                                                                  |                                    |                         |                   |
| Echelon Lice  | nse Wizard                                                              |                                                                  |                                    |                         |                   |
| Help          | Show Log                                                                |                                                                  |                                    | K Back N                | lext > Cancel     |
| Ready         |                                                                         |                                                                  |                                    | Status: Offline         | Version: 1.00.079 |

 Enter your OpenLNS Server activation key in the Enter Your Activation Key box and then click List Products. The License Wizard lists your OpenLNS Server and, if included, your OpenLNS CT products. Select Activate from the Action list for both OpenLNS Server and OpenLNS CT, and then click Next.

**WARNING:** Do not use the same Activation Key to create a license on more than one PC. If you use the same key to activate the OpenLNS Server on multiple computers, the licenses *will be deactivated* on the old PC when the Echelon License Server detects the duplicate activations.

| 🔁 Echelon         | Lice                   | nse Wizard                                                                      |                                   |                                      |                            |       |                   |
|-------------------|------------------------|---------------------------------------------------------------------------------|-----------------------------------|--------------------------------------|----------------------------|-------|-------------------|
| Step: 2 Wh<br>Ple | i <b>ch  </b><br>ase e | product would you like to get a line<br>nter you activation key and then select | cense for?<br>the product that yo | Stu<br>u would like to get a license | eps Remaining: 2<br>e for. | €60   | HELON             |
| Enter your Activ  | ation                  | Key:                                                                            |                                   | List Products                        |                            |       |                   |
| Action            |                        | Product                                                                         | Notes                             |                                      |                            |       |                   |
| Activate          | ~                      | Open LNS CT Professional                                                        |                                   |                                      |                            |       |                   |
| Activate          | ~                      | Open LNS Server                                                                 |                                   |                                      |                            |       |                   |
| Echelon License   | Wiza                   | nd                                                                              |                                   |                                      | < Back                     | Next> | Cancel            |
|                   |                        |                                                                                 |                                   |                                      |                            | ~     |                   |
| Ready             |                        |                                                                                 |                                   |                                      | Status: Offlin             | e     | Version: 1.00.079 |

6. The Step 3: Where Would You Like to Save Your License Requests? dialog opens.

| Echelon Licens                                     | e Wizard                                                                                                    |                                                 |                                  |                     |
|----------------------------------------------------|----------------------------------------------------------------------------------------------------|-------------------------------------------------|----------------------------------|---------------------|
| Step: 3 Where wou<br>Please provi<br>information t | Id you like to save your license requests?<br>de the filename where the license request(s) will be<br>nat will be used to access your licenses. | Steps F<br>saved, Additionally, provide your au | Remaining: 1<br>thentication 🗧 🧲 | CHELON              |
| Request Filename:<br>C:\Documents and Setti        | ngs\Demo\Desktop\DEM0LPT License Request.e                                                                                                    | wrq                                             |                                  | Browse              |
| Authentication Details:                            | These are required if you will be sending this reque<br>file to another computer which can connect to Ech                                       | st file to Echelon through Email. The<br>elon.  | ese are optional if you will be  | taking this request |
| Echelon ID:                                        | Pas                                                                                                    | word:                                           |                                  |                     |
| Activation Key:                                    |                                                                                                    |                                                 |                                  |                     |
|                                                    |                                                                                                    |                                                 |                                  |                     |
| Echelon License Wizard                             |                                                                                                    |                                                 |                                  |                     |
| Help Show                                          | v Log                                                                                                    |                                                 | < Back Next >                    | Cancel              |
| Ready                                              |                                                                                                    |                                                 | Status: Offline                  | Version: 1.00.079   |

7. In the **Request File Name** property, enter a full path where a license request file (**.elwrq** extension) is to be saved, or click **Browse**, specify the directory where the license request file is to be saved, and then enter a name for the file.

Under Authentication Details, enter the Echelon ID (e-mail address) and Password you created for your Echelon download account (see step 2 if you do not have an Echelon download account). The Activation Key box displays the 25-character alphanumeric string for the Echelon product to be activated. Do not modify this property.

Click Next.

8. The Status dialog opens. The License Wizard confirms the creation of the license request file.

| 🔑 Echelon License V                                     | Vizard                                    |                                               |                                                                         |                              |
|---------------------------------------------------------|-------------------------------------------|-----------------------------------------------|-------------------------------------------------------------------------|------------------------------|
| Step: 4 Status<br>The Licensing ta<br>Restart if you wa | isks are being exe<br>int to perform more | ecuted and the status w<br>e licensing tasks. | Steps Remaining: 0<br>ill be updated once the tasks are complete. Press | ECHELON'                     |
| Status:                                                 |                                           |                                               |                                                                         |                              |
| Product                                                 | Action                                    | Status                                        | Result                                                                  |                              |
| Open LNS CT Professional                                | Activate                                  | Succeeded                                     | Further action required. Request saved in file C:\Do                    | ocuments and Settings\Demo\D |
| Open LNS Server                                         | Activate                                  | Succeeded                                     | Further action required. Request saved in file C:\Do                    | ocuments and Settings\Demo\D |
|                                                         |                                           |                                               |                                                                         |                              |
|                                                         |                                           |                                               |                                                                         |                              |
| Help Show Lo                                            | g                                         |                                               | Restart                                                                 | Next> Exit                   |
| Ready                                                   |                                           |                                               | Status: Offli                                                           | ine Version: 1.00.079        |

- 9. Click Send Request to Echelon to e-mail the license request file to Echelon at activation@echelon.com. Echelon will send you an e-mail message with a license response (.elwrs extension) file. For faster activation, copy the license request file to an Internet-connected computer with the License Wizard installed on it and importing it into the License Wizard. The License Wizard creates the license response file, which you can then copy to the original computer.
- 10. Import the license response (**.elwrs** extension) file into the License Wizard and activate your OpenLNS Server (and OpenLNS CT license, if applicable) following these steps:
  - a. Start the Echelon License Wizard.
  - b. In the **Task Selection** dialog, click the **Show Advanced Topics** link, and then click the **Process a License Response File Obtained from Echelon** option.

| 🗎 Echelon License Wizard                                                                                                    |                                                         |                   |
|----------------------------------------------------------------------------------------------------|---------------------------------------------------------|-------------------|
| Step: 1 What would you like to do?<br>Please select the task that you would like to perform. The most common ta-<br>licenses. Some advanced tasks are also available by clicking the link at the | sks are activating or managing<br>a boltom of the page. | ECHELON'          |
| Please select a task                                                                                                    |                                                         |                   |
| <ul> <li>Activate product licenses</li> <li>Select this if you installed an Echelon pr</li> </ul>                                                                                                | oduct and would like to activate a license fo           | rit               |
| Manage product licenses Select this if you want to transfer, upgra                                                                                                    | de or validate licenses already installed on th         | is computer       |
| Advanced Tasks:<br>Process a license request file created on another computer [Not available when i                                                                                              | offline]                                                | Hannes            |
| Process a license response file obtained from Echelon                                                                                                    |                                                         |                   |
| Recover licenses lost on an inaccessible computer [Not available when offline]                                                                                                    |                                                         |                   |
| <ul> <li>Activate a product license over the phone</li> </ul>                                                                                                    |                                                         |                   |
| O Upgrade a product license over the phone                                                                                                    |                                                         |                   |
|                                                                                                    |                                                         |                   |
|                                                                                                    |                                                         |                   |
|                                                                                                    |                                                         |                   |
|                                                                                                    |                                                         |                   |
|                                                                                                    |                                                         |                   |
| Hide Advanced Tasks                                                                                                    |                                                         |                   |
| Echelon License Wizard                                                                                                    |                                                         |                   |
| Help Show Log                                                                                                    | < Back                                                  | Next > Cancel     |
|                                                                                                    |                                                         |                   |
| Ready                                                                                                    | Status: Offline                                         | Version: 1.00.079 |

c. The **Import License Request or Response File** dialog opens. In the **File Name** property, enter the full path of the license response file (**.elwrs** extension), or click **Browse** and then select the file. Click **Next**.

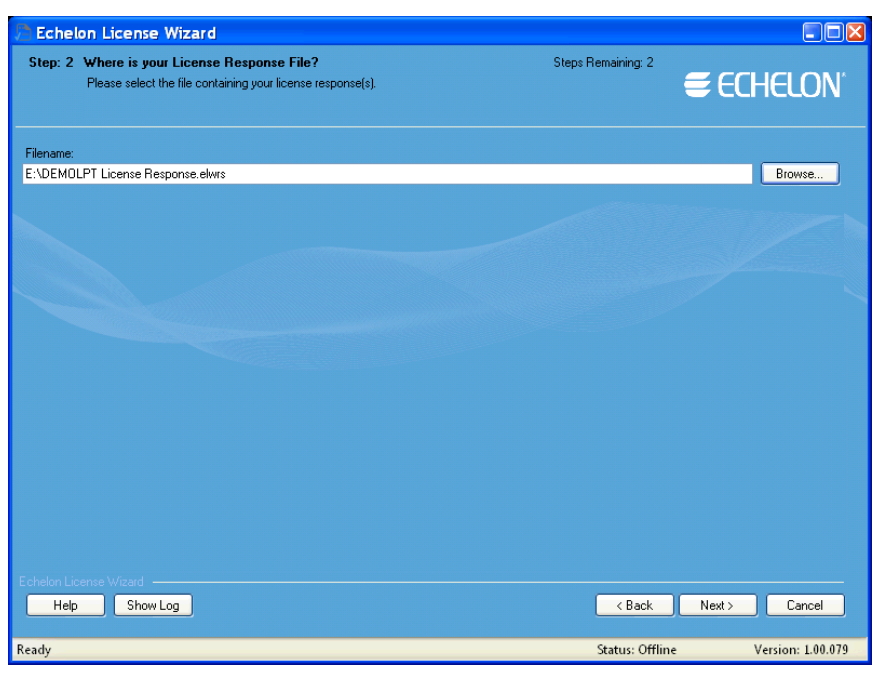

d. The **Check License Response File** dialog opens. Confirm that the Echelon product licenses in the license response file are the ones you want to activate. Click **Next**. The License Server installs and activates the licenses in the license response file.

| 🗅 Echelon License W                               | izard                                    |                      |                                                                |        |                   |
|---------------------------------------------------|------------------------------------------|----------------------|----------------------------------------------------------------|--------|-------------------|
| Step: 3 Check your lice<br>Here is the list of li | nse response(s)<br>icense response(s) re | ceived from Echelon. | Steps Remaining: 1<br>Press Next to process these response(s). | €60    | HELON             |
| Product                                           | Action                                   | Status               | Result                                                         |        |                   |
| Open LNS CT Professional                          | Activate                                 | Succeeded            | Activation successful. License needs to be installed           | ed.    |                   |
| Open LNS Server                                   | Activate                                 | Succeeded            | Activation successful. License needs to be installed           | ed.    |                   |
| Echelon License Wizard                            |                                          |                      |                                                                |        |                   |
| Help Show Log                                     |                                          |                      | < Back                                                         | Next > | Cancel            |
|                                                   |                                          |                      |                                                                |        |                   |
| Ready                                             |                                          |                      | Status: Off                                                    | line   | Version: 1.00.079 |

e. The **Status** dialog opens and confirms that the OpenLNS Server and, if included, OpenLNS CT licenses, have been successfully activated.

| 🔉 Echelon License W                                       | /izard                                           |                                           |                                                     |                          |                       |
|-----------------------------------------------------------|--------------------------------------------------|-------------------------------------------|-----------------------------------------------------|--------------------------|-----------------------|
| Step: 4 Status<br>The Licensing tas<br>Restart if you war | sks are being execute<br>nt to perform more lice | ed and the status will t<br>ensing tasks. | Steps Re<br>be updated once the tasks are complete. | maining: 0<br>Press 🗧    | ECHELON <sup>®</sup>  |
| Status:                                                   |                                                  |                                           |                                                     |                          |                       |
| Product                                                   | Action                                           | Status                                    | Result                                              |                          |                       |
| Open LNS CT Professional                                  | Activate                                         | Succeeded                                 | License activated and installed succes              | sfully. Request saved in | n file C:\Documents a |
| Open LNS Server                                           | Activate                                         | Succeeded                                 | License activated and installed succes              | sfully. Request saved in | n file C:\Documents a |
|                                                           |                                                  |                                           |                                                     | Sen                      | d Request to Echelon  |
| Echelon License Wizard —<br>Help Show Log                 | 9                                                |                                           |                                                     | Restart Nex              | xt > Exit             |
| Ready                                                     |                                                  |                                           | 5                                                   | Status: Offline          | Version: 1.00.079     |

11. Click **Exit** to close the License Wizard.

# Transferring the OpenLNS Server Licenses

Your OpenLNS Server license can be moved from one computer to another. This chapter gives you the steps to transfer a license.

#### **Transferring OpenLNS Server Licenses**

You can transfer your OpenLNS Server license (and, if you purchased OpenLNS CT, that license) from one computer to another using the **Echelon License Wizard**. Transferring your license lets you upgrade or switch your OpenLNS Server or OpenLNS CT computer without losing your license. You *cannot* use the **License Wizard** to install one license on multiple computers.

To transfer your license, follow these steps:

- 1. On the source computer, return the OpenLNS license:
  - a. Open the Echelon License Wizard. Click **Start**, click **Programs**, point to **Echelon License Wizard**, and then click **License Wizard**. The **Echelon License Wizard** opens. Click **Next**.
  - b. The **Step 1: What Would You Like to Do?** dialog opens. Click **Manage Product Licenses** and then click **Next**.
  - c. The **Step 2: Which License Would You Like to Manage?** dialog opens. Select **Return** from the **Action** column of your OpenLNS Server and OpenLNS CT licenses, and then click **Next**

| 🔁 Echelon License                                                                                                   | Wizard                                                                            |                     |                                    |                             |               |          | , • 💌        |
|----------------------------------------------------------------------------------------------------|-----------------------------------------------------------------------------------|---------------------|------------------------------------|-----------------------------|---------------|----------|--------------|
| Step: 2 Which license would you like to manage?<br>Select an action for all licenses that you would like to manage. |                                                                                   |                     |                                    | Steps Rem                   | aining: 2     | ech      | ELON®        |
| Action                                                                                                    | Product                                                                           | Version             | Activation Key                     |                             | Created       | Mainten  | ance End     |
| Return 🔻                                                                                                    | Open LNS Server                                                                   | 4.00                | AAD4C-DDD31-AF40E-7808             | 0-0006E                     | 9/6/2012      | 6/4/2013 | 3            |
| Return 💌                                                                                                    | Open LNS CT Professional                                                          | 4.00                | AAD4C-DDD31-AF40E-7808             | 0-0006E                     | 9/6/2012      | 6/4/201  | 3            |
|                                                                                                    |                                                                                   |                     |                                    |                             |               |          |              |
|                                                                                                    |                                                                                   |                     |                                    |                             |               |          | •            |
| More information<br>Lice<br>Maintenance Sta<br>License                                                              | ense ID: B7E202DB-0A7:<br>nt Date: 10/10/2012<br>• Status: This is an activated I | F-404B-<br>License. | BCB8-EAD29032E8EA Trial<br>Expirat | License?: N<br>tion Date: 6 | lo<br>/4/2013 |          |              |
| Echelon License Wiz                                                                                                 | ard                                                                               |                     |                                    |                             | < Back        | Next >   | Cancel       |
| Ready                                                                                                    |                                                                                   |                     |                                    | Stat                        | us: Online    | Versi    | on: 1.00.078 |

d. The Step 3: Enter Customer Information dialog opens. Enter the User ID (e-mail address) and Password you created for your Echelon download account. If you do not have an Echelon download account, click the Sign Up for a New Account link, and create one on the *Echelon Web site*. If you forgot your password, you can retrieve it by clicking the Forgot Your Password link. This opens the Echelon Web site, where you can request the password to be e-mailed to you.

Optionally, you can select the **Activation Key** check box and enter your product's 25-character alphanumeric string (five groups of five characters) that you received when you purchased your Echelon software product or products. This associates the product's activation key with your account, and it identifies all the Echelon products that you purchased in a single transaction.

You can select the **Remember Me on this Computer** check box to preserve your login credentials. This check box is selected by default, which means that your credentials will automatically be entered the next time you start the License Wizard.

If your computer does not have an Internet connection, click **Work Offline**, and then create a license request file (.elwrq extension) in the **Step 4: Where Would You Like to Save Your License Requests** dialog. After you save your license request, you can activate the license on the target computer by e-mailing the license request file to Echelon at *activation@echelon.com*, or by copying it to the target computer (if it has an Internet connection) and importing it into the License Wizard.

| connection) | and importing | g it mto the | License | wizaru. |  |
|-------------|---------------|--------------|---------|---------|--|
|             |               |              |         |         |  |

| Echelon License                                               | e Wizard                                                                                                |                                |                                                                |                                                                         |        |                   |
|---------------------------------------------------------------|----------------------------------------------------------------------------------------------------|--------------------------------|----------------------------------------------------------------|-------------------------------------------------------------------------|--------|-------------------|
| Step: 3 What i<br>Select l<br>accourt                         | s your account information?<br>how you would like to access your<br>it or you can use an Activation Key | licenses. You<br>that you rece | can use your Echelon ID and p<br>ived when you bought an Echel | Steps Remaining: 1<br>assword to login to your<br>ion software product. | € ECH6 | ELON <sup>®</sup> |
| <ul> <li>Use my accord</li> </ul>                             | punt                                                                                                    |                                |                                                                |                                                                         |        |                   |
| Echelon ID:                                                   | user@email.com                                                                                          | Password:                      | •••••                                                          |                                                                         |        |                   |
|                                                               | Sign up for a new account                                                                               |                                | Forgot your password?                                          |                                                                         |        |                   |
| 🗸 I also hav                                                  | re an Activation Key: E2DCD-                                                                            | 284DB-B54                      | 15A-CAEA2-00061                                                |                                                                         |        |                   |
| Remember                                                      | er me on this computer                                                                                  |                                | Mew your Echelon account                                       |                                                                         |        |                   |
| <ul> <li>Use my activ</li> </ul>                              | ration key<br>Autivation Key                                                                            |                                | <u></u>                                                        |                                                                         |        |                   |
| <ul> <li>Work Offline</li> <li>Echelon License Wit</li> </ul> | (without connecting to Echelon)                                                                         |                                |                                                                |                                                                         |        |                   |
| Help                                                          | Show Log                                                                                                |                                |                                                                | < Back                                                                  | Next > | Cancel            |
| Ready                                                         |                                                                                                    |                                |                                                                | Status: Online                                                          | Versio | on: 1.00.067      |

e. Your OpenLNS Server (and OpenLNS CT) licenses are returned to the Echelon License Server. The **Step 4: Status** dialog opens and report the results of the license return.

| 🔁 Echelon License Wizard                                |                                                  |                                           |                                                                   |                         |
|---------------------------------------------------------|--------------------------------------------------|-------------------------------------------|-------------------------------------------------------------------|-------------------------|
| Step: 4 Status<br>The Licensing ta<br>Restart if you wa | sks are being execute<br>nt to perform more lice | ed and the status will b<br>ensing tasks. | Steps Remaining<br>the updated once the tasks are complete. Press | echelon.                |
| Status:                                                 |                                                  |                                           |                                                                   |                         |
| Product                                                 | Action                                           | Status                                    | Result                                                            |                         |
| Open LNS Server                                         | Return                                           | Succeeded                                 | License returned successfully to the server.                      |                         |
| Open LNS CT Professional                                | Return                                           | Succeeded                                 | License returned successfully to the server.                      |                         |
|                                                         |                                                  |                                           |                                                                   |                         |
| Echelon License Wizard<br>Help Show Lo                  | 9                                                |                                           | Rest                                                              | ant Next > Exit         |
| Ready                                                   |                                                  |                                           | Status: O                                                         | nline Version: 1.00.078 |

2. Install OpenLNS Server (and, if included, OpenLNS CT) on the target computer following the steps described earlier in this document. In the Customer Information window, enter the activation key you returned in step 1.

# Recovering an OpenLNS Server License

This chapter provides the steps to recover your OpenLNS Server license.

#### **Recovering OpenLNS Server Licenses**

You can recover a license that you lost because of hardware failure, hardware changes, or a BIOS change on your computer.

**WARNING:** Do not use the same Activation Key to create a license on more than one PC. If you use the same key to activate the OpenLNS Server on multiple computers, the licenses *will be deactivated* on the old PC when the Echelon License Server detects the duplicate activations.

To recover your license, follow these steps:

1. Open the Echelon License Wizard. Click **Start**, click **Programs**, point to **Echelon License Wizard**, and then click **License Wizard**. The **Echelon License Wizard** opens. Click Next.

| Echelon License Wizard                                                      |                                                                                                    | _ =   | x    |
|-----------------------------------------------------------------------------|----------------------------------------------------------------------------------------------------|-------|------|
|                                                                             |                                                                                                    |       |      |
|                                                                             |                                                                                                    |       |      |
|                                                                             |                                                                                                    |       |      |
|                                                                             |                                                                                                    |       |      |
|                                                                             | Welcome to the Echelon License Wizard                                                                                                    |       |      |
|                                                                             |                                                                                                    |       |      |
|                                                                             | This wizard will guide you through the process of activating or managing Echelon product licenses on                                                                                                   |       |      |
|                                                                             | this computer.                                                                                                    |       |      |
|                                                                             |                                                                                                    |       |      |
|                                                                             | You need to activate a product license before using an Echelon software product. This wizard lets<br>you activate a license, transfer it to another computer, upgrade your license to a higher product |       |      |
|                                                                             | version number and recover your lost licenses.                                                                                                    |       |      |
|                                                                             |                                                                                                    |       |      |
|                                                                             | Echelon LNS Server; nor does this Wizard let you activate legacy products such as Echelon                                                                                                    |       |      |
|                                                                             | LonMaker Turbo Edition.                                                                                                    |       |      |
|                                                                             | Click Next to continue                                                                                                    |       |      |
|                                                                             |                                                                                                    |       |      |
|                                                                             |                                                                                                    |       |      |
|                                                                             |                                                                                                    |       |      |
|                                                                             |                                                                                                    |       |      |
| Echelon License Wizard                                                      |                                                                                                    |       |      |
| Help Hide Log                                                               | < Back Next >                                                                                                    | Cance | el 🛛 |
| Log Messages                                                                |                                                                                                    |       |      |
| 8/29/2013 3:37:43 PM: Application re<br>8/29/2013 3:37:43 PM: Trying to con | eauy.<br>Inect to Echelon                                                                                                    |       |      |
| 8/29/2013 3:37:44 PM: Successfully                                          | connected to Echelon.                                                                                                    |       |      |
|                                                                             |                                                                                                    |       |      |
|                                                                             |                                                                                                    |       |      |

2. The **Step 1: What Would You Like to Do?** dialog opens. Click **Manage Product Licenses** and then click **Next**. Click **Show Advanced Tasks** at the bottom left of the Step 1 page

| Echelon License Wizard                                                                                   |                                                                                                    |                                    |               |
|----------------------------------------------------------------------------------------------------|----------------------------------------------------------------------------------------------------|------------------------------------|---------------|
| Step: 1 What would you like to do?<br>Please select the task that you i<br>licenses. Some advanced tasks | would like to perform. The most common tasks are activating or me<br>are also available by clicking the link at the bottom of the page. | inaging                            | ECHELON°      |
| Please select a task                                                                                     |                                                                                                    |                                    |               |
| <ul> <li>Activate product licenses</li> </ul>                                                            | Select this if you installed an Echelon product and would like to                                                                       | activate a license for it          |               |
| <ul> <li>Manage product licenses</li> </ul>                                                              | Select this if you want to transfer, upgrade or validate licenses                                                                       | already installed on this computer |               |
|                                                                                                    |                                                                                                    |                                    |               |
|                                                                                                    |                                                                                                    |                                    |               |
|                                                                                                    |                                                                                                    |                                    |               |
|                                                                                                    |                                                                                                    |                                    |               |
|                                                                                                    |                                                                                                    |                                    |               |
|                                                                                                    |                                                                                                    |                                    |               |
|                                                                                                    |                                                                                                    |                                    |               |
|                                                                                                    |                                                                                                    |                                    |               |
|                                                                                                    |                                                                                                    |                                    |               |
|                                                                                                    |                                                                                                    |                                    |               |
| Show Advanced Tasks                                                                                      |                                                                                                    |                                    | n products    |
| Echelon License Wizard                                                                                   |                                                                                                    |                                    |               |
| Help Hide Log                                                                                            |                                                                                                    | < Back                             | Next > Cancel |
| Log Messages<br>8/29/2013 3:37:43 PM: Application ready.                                                 |                                                                                                    |                                    |               |
| 8/29/2013 3:37:43 PM: Trying to connect to<br>8/29/2013 3:37:44 PM: Successfully connect                 | Echelon<br>ted to Echelon.                                                                                                    |                                    |               |
|                                                                                                    |                                                                                                    |                                    |               |
|                                                                                                    |                                                                                                    |                                    |               |

3. The advanced tasks are now added to the dialog.

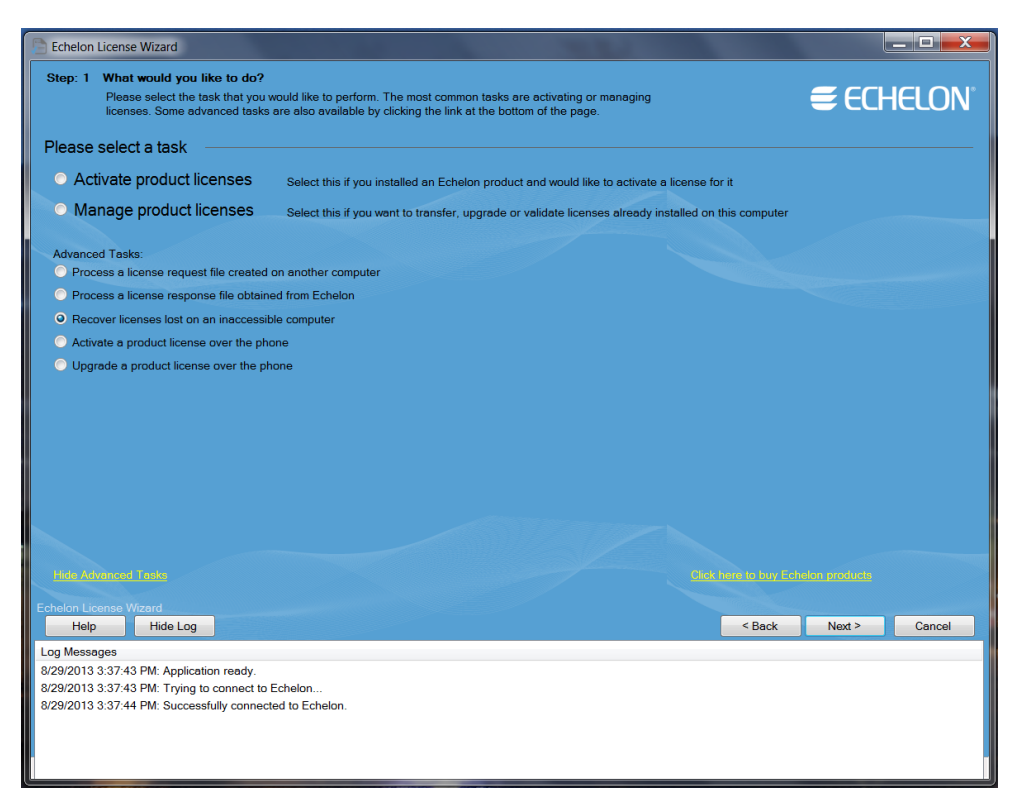

4. Click **Recover Licenses Lost on an Inaccessible Computer**, and then click **Next**. The **Step 2: What is your account information?** Wizard dialog appears.

| Echelon License                      | Wizard                                                                                                  |                                     |                                                             | 100                                                                       |        |        | _ 🗆 🗙        |
|--------------------------------------|----------------------------------------------------------------------------------------------------|-------------------------------------|-------------------------------------------------------------|---------------------------------------------------------------------------|--------|--------|--------------|
| Step: 2 What is<br>Select<br>account | s your account information?<br>how you would like to access your<br>at or you can use an Activation Key | licenses. You o<br>v that you recei | can use your Echelon ID and p<br>ved when you bought an Ech | Steps Remaining: 2<br>bassword to login to your<br>alon software product. |        | € ECF  | <b>IELON</b> |
| O Use my acco                        | unt                                                                                                    |                                     |                                                             |                                                                           |        |        |              |
| Echelon ID:                          |                                                                                                    | Password:                           | •••••                                                       |                                                                           |        |        |              |
|                                      |                                                                                                    |                                     |                                                             |                                                                           |        |        |              |
| 📃 l also hav                         | e an Activation Key:                                                                                    |                                     |                                                             |                                                                           |        |        |              |
| Remember                             | er me on this computer                                                                                  |                                     |                                                             |                                                                           |        |        |              |
|                                      |                                                                                                    |                                     |                                                             |                                                                           |        |        |              |
|                                      |                                                                                                    |                                     |                                                             |                                                                           |        |        |              |
|                                      | stion kov                                                                                               |                                     |                                                             |                                                                           |        |        |              |
| Ose my acuv                          |                                                                                                    | _                                   |                                                             |                                                                           |        |        |              |
|                                      | Аслуанон кеу.                                                                                           |                                     |                                                             |                                                                           |        |        |              |
|                                      |                                                                                                    |                                     |                                                             |                                                                           |        |        |              |
|                                      |                                                                                                    |                                     |                                                             |                                                                           |        |        |              |
| Work Offline                         | (without connecting to Echelon)                                                                         |                                     |                                                             |                                                                           |        |        |              |
|                                      |                                                                                                    |                                     |                                                             |                                                                           |        |        |              |
|                                      |                                                                                                    |                                     |                                                             |                                                                           |        |        |              |
|                                      |                                                                                                    |                                     |                                                             |                                                                           |        |        |              |
|                                      |                                                                                                    |                                     |                                                             |                                                                           |        |        |              |
| chelon License Wiz                   | zard                                                                                                    |                                     |                                                             |                                                                           |        |        |              |
| Help                                 | Hide Log                                                                                                |                                     |                                                             |                                                                           | < Back | Next > | Cancel       |
| .og Messages<br>8/29/2013 3:37:43 P  | PM: Application ready                                                                                   |                                     |                                                             |                                                                           |        |        |              |
| 8/29/2013 3:37:43                    | PM: Trying to connect to Echelon                                                                        |                                     |                                                             |                                                                           |        |        |              |
| 8/29/2013 3:37:44                    | PM: Successfully connected to Ech                                                                       | nelon.                              |                                                             |                                                                           |        |        |              |
|                                      |                                                                                                    |                                     |                                                             |                                                                           |        |        |              |
|                                      |                                                                                                    |                                     |                                                             |                                                                           |        |        |              |

5. Enter your Echelon ID and Password, and then click **Next**. The **Step 3: Which license would you like to recover?** dialog now appears in the License Wizard.

| Step: 3 Which license would you like to recover?         Steps Remain Select an action for all licenses that you would like to recover. |                                                                                         |                     |               |                    |              | s Remaining: 1 |                  |  |
|----------------------------------------------------------------------------------------------------|-----------------------------------------------------------------------------------------|---------------------|---------------|--------------------|--------------|----------------|------------------|--|
| Action                                                                                                    | Product                                                                                 | Activation<br>Key   | Created       | Maintenance<br>End | Host<br>Name | Notes          |                  |  |
| None                                                                                                    | Open LNS CT Professional                                                                | 480C6               | 2/12/2013     | 2/25/2014          | rblom        |                |                  |  |
| None                                                                                                    | Open LNS CT Professional                                                                | 480C6               | 2/12/2013     | 2/28/2014          | rblom        |                |                  |  |
| None                                                                                                    | <ul> <li>Open LNS Server</li> </ul>                                                     | 480C6               | 2/12/2013     | 2/25/2014          | rblom        |                |                  |  |
| None                                                                                                    | Open LNS Server                                                                         | 480C6               | 2/12/2013     | 2/28/2014          | rblom        |                |                  |  |
| -More Info<br>Mainte                                                                                                    | smation<br>License ID:<br>nennce Start Date: 225/2013<br>License Status: This is en act | vated license and d | an be recover | ed.                |              |                |                  |  |
| Echelon Li                                                                                                    | icense Wizard<br>Ip Hide Log                                                            |                     |               |                    |              | < Ba           | ck Next > Cancel |  |
| Hel                                                                                                    | ages                                                                                    |                     |               |                    |              |                |                  |  |

6. Select **Recover** under **Action** for each of the licenses to be recovered. This option will only be available for licenses that you have previously activated.

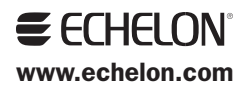